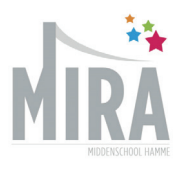

## FILT BRUSH OCULUS QUEST

Tilt Brush laat jou schilderen in 3D. De ruimte is jouw canvas. Je palette is jouw verbeelding. De mogelijkheden zijn eindeloos.

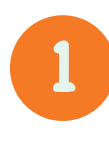

Neem de Oculus quest bril en de fiche erbij. Start de bril op en ga bij apps of zoeken naar Tilt Brush.

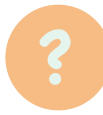

Bekijk ZEKER https://www.tiltbrush.com Bij highlights!!

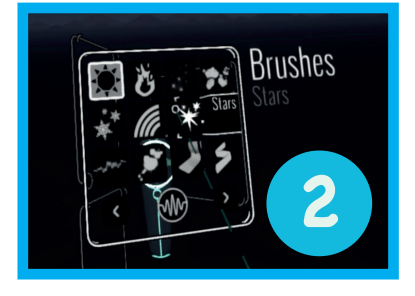

In je rechterhand heb je jouw verfborstel vast. Je kan schilderen door de selecteren-knop met je wijsvinger ingedrukt te houden.

Richt met je `verfborstel' op de **`kubus' in je linkerhand**. Dit is jouw palette.

Swipe met je duim of gebruik de stick om deze kubus rond te draaien.

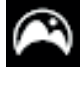

Kies je omgeving

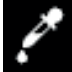

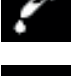

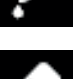

Kopieër opmaak

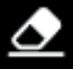

Gommen

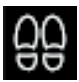

Teleporteer jezelf

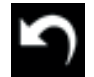

Stap terug/vooruit

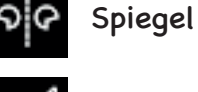

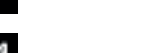

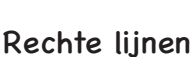

Kleur aanpassen

Selecteren

Camera

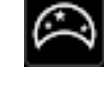

Personaliseer je omgeving

Aanduiden in tekening

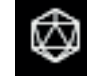

Bekijk en importeer modellen

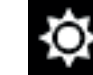

Licht aanpassen (zon, maan, ...)

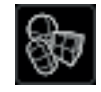

Perfecte vormen tekenen

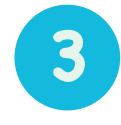

## Verander de dikte van je penseel.

Swipe met je duim op controller van je verfborstel of gebruik de stick. Naar links zal je penseel fijner worden. Naar rechts zal je penseel vergroten.

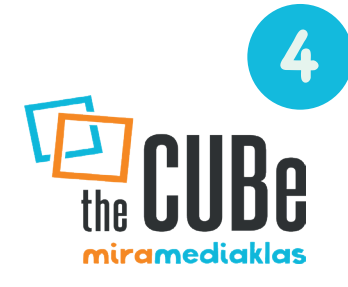

## Draai en schaal jouw tekeningen.

Om je tekening te schalen, draaien houd je beide greepknoppen ingedrukt. Zo kan je jouw tekening 'vastnemen'. Draai en beweeg met je handen om te verkleinen, vergroten of te draaien.

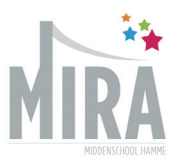

5

Opslaan en delen van jouw tekening. Vraag hulp aan de leerkracht voor de juiste accounts.

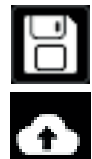

Sla je tekening op in het schetsboek.

Deel je tekening op poly, deze link kan je verder delen op sociale media

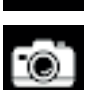

- Bij camera kan je verschillende formaten opslaan:
- autoGIF
- 5-seconden GIF
- Video
- Snapshot

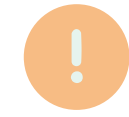

## TILTASAURUS

Pictionarry kennen we allemaal. Dit is de versie in Virtual Reality.

- zorg dat je in Advanced Mode staat (op palette)
- Ga naar 'meer opties', LAB, Tiltasaurus
- degene die de bril op heeft ziet een woord dat hij of zij zal moeten tekenen. 'de kijkers zien dit niet'.
- Wanneer je begint te tekenen, raad de rest jouw woord.

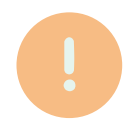

Audio-reagerende penselen

- zet muziek op buiten de VR-bril
- Richt je controller op je palette en klik op het audio-reagerende icoon en selecteer.
- Je krijgt een bericht dat de Bril aan het zoeken is naar audio.
- als de audio gedetecteerd is, kies je penseneel en start!

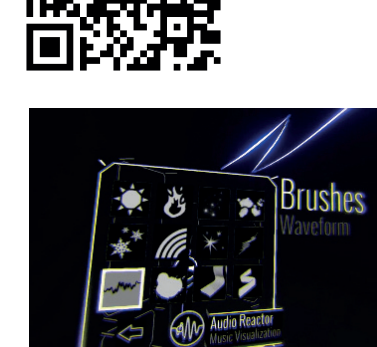

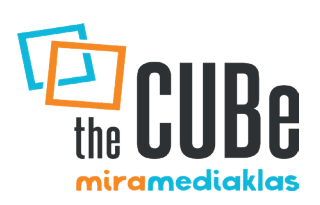